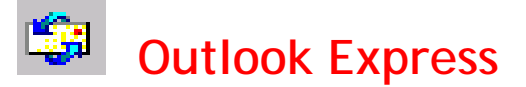

## Setting Mail Server Authentication

Klik Tools → Klik Accounts.

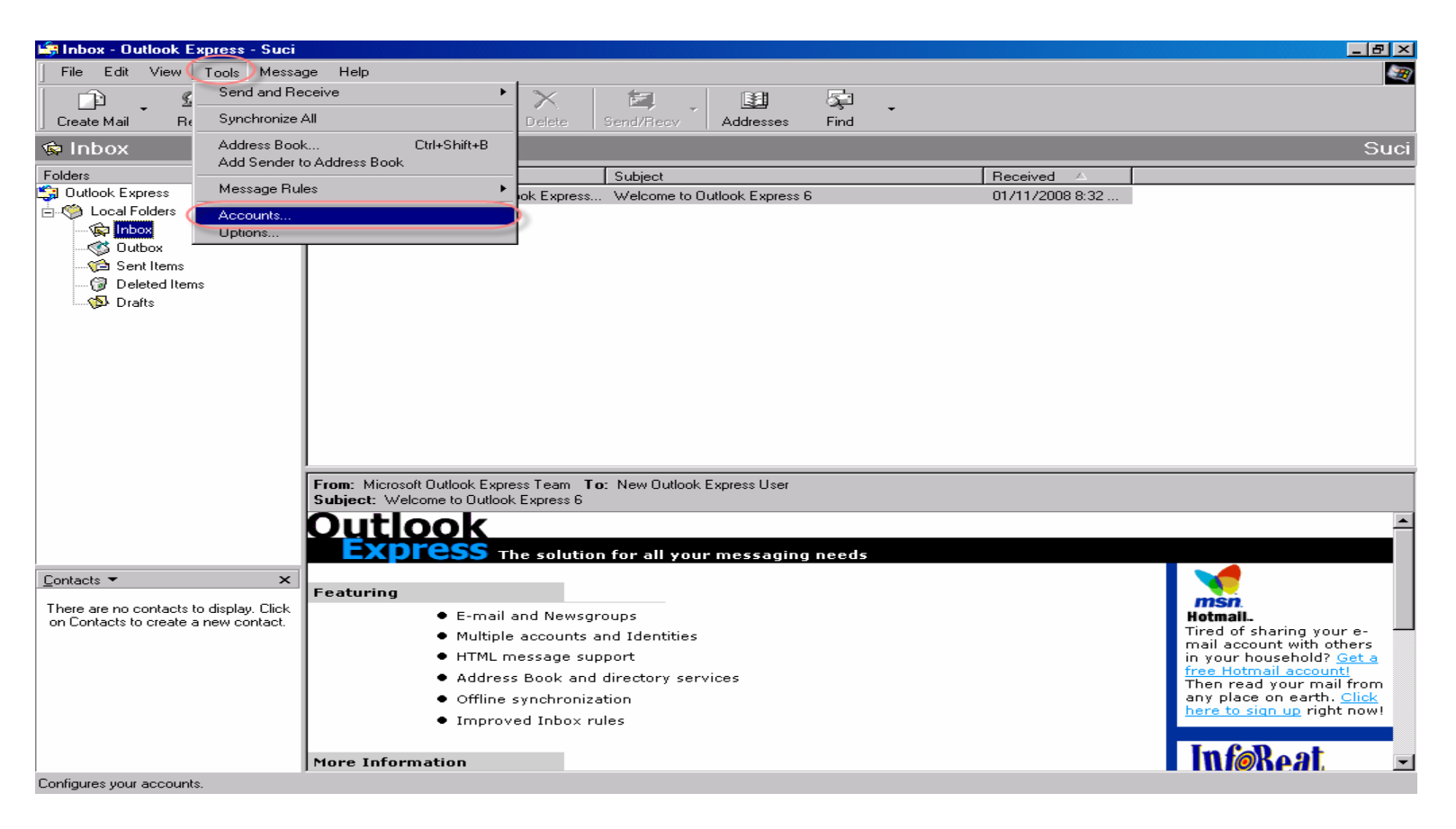

## ✤ Setting Mail Server Authentication

Klik <sup>Mail</sup> → Klik Properties

| nternet Accounts |                        |                             | <u>? ×</u>                                       |
|------------------|------------------------|-----------------------------|--------------------------------------------------|
| All Mail News    | s Directory Servic     | e ]                         | <u>A</u> dd ►                                    |
| Account          | Type<br>mail (default) | Connection<br>Any Available | Remove<br>Properties<br>Set as Default<br>Import |
|                  |                        |                             | Export<br>Set Order<br>Close                     |

## ✤ Setting Mail Server Authentication

Klik Servers  $\rightarrow$  Please  $\checkmark$  on Outgoing Mail Server

| amails.rpxholding.com Properties             |  |  |  |
|----------------------------------------------|--|--|--|
| General Servers Connection Security Advanced |  |  |  |
| Server Information                           |  |  |  |
| My incoming mail server is a POP3 server.    |  |  |  |
| Incoming mail (POP3): mails.rpxholding.com   |  |  |  |
| Outgoing mail (SMTP): smtp.rpxholding.com    |  |  |  |
| Incoming Mail Server                         |  |  |  |
| Account name: shartanti                      |  |  |  |
| Password:                                    |  |  |  |
| Remember password                            |  |  |  |
| Log on using Secure Password Authentication  |  |  |  |
| Outgoing Mail Server                         |  |  |  |
| My server requires authentication Settings   |  |  |  |
|                                              |  |  |  |
|                                              |  |  |  |
|                                              |  |  |  |
| OK Cancel Apply                              |  |  |  |

## ✤ Setting Mail Server Authentication

Klik Close

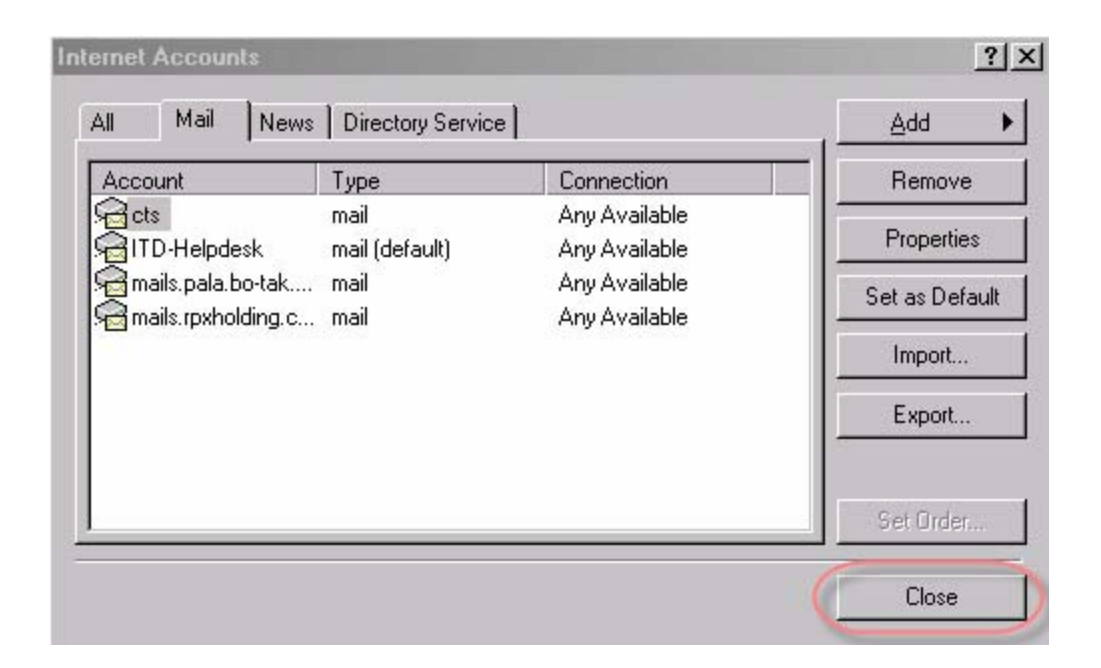